## **TUTORIAL APLIKASI PONDOK DUKCAPIL**

- 1. REGISTRASI AKUN
  - PILIH MENU REGISTRASI

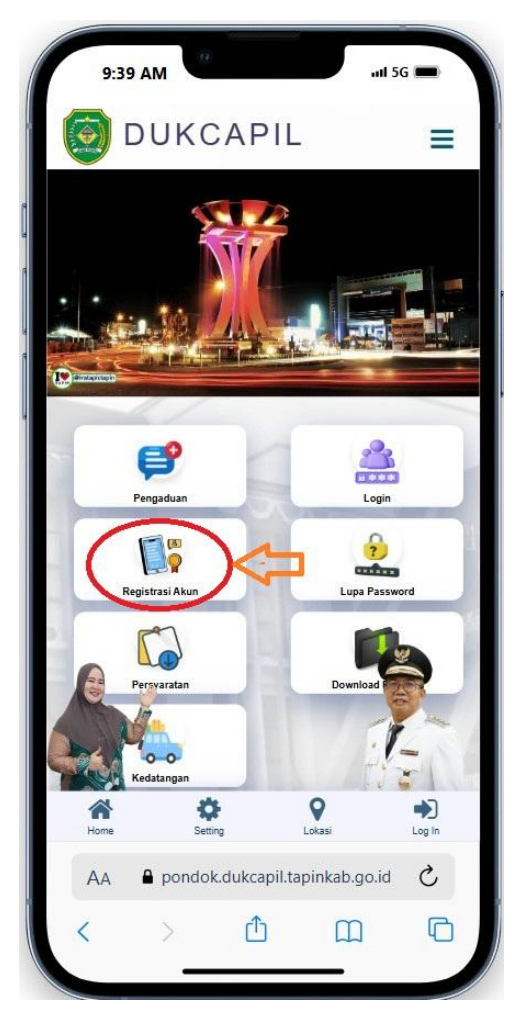

• ISI NIK, KK, DAN LAINNYA SESUAI GAMBAR, DAN KLIK SIMPAN

| 9:40       | AM              |                              |                       | ııll 5G 🔳 |
|------------|-----------------|------------------------------|-----------------------|-----------|
| <b>9</b> P | UKC             | CAPII<br>strasi              | Manu                  | ial =     |
| Silak      | kan masukar     | n data dengar<br>pembuatan a | i benar, untul<br>kun | k proses  |
| Masukar    | n NIK           |                              |                       |           |
| Masukar    | n No KK         |                              |                       |           |
| Masukar    | n nama leng     | kap anda                     |                       |           |
| PILIH K    | ECAMATAN        |                              |                       | ~         |
| PILIH D    | ESA/KELUF       | RAHAN                        |                       | ~         |
| Masukar    | n email         |                              |                       |           |
| Masukar    | n no hp         |                              |                       |           |
| Masukar    | n password<br>( | Show pass                    | word                  |           |
| A Home     | Sett            | <b>F</b><br>ing              | Q                     | Log In    |
| AA         | a pondo         | k.dukcapil.t                 | apinkab.g             | o.id 💍    |
|            |                 | •                            | ~                     | -         |

2. <u>LOGIN (Apabila sudah di setujui Admin sesuai notifikasi via Whatsapp), isi NIK dan Password</u> yang sudah didaftarkan.

| 9:41 A                | M                            |                                |                          | 5G 🗩 |
|-----------------------|------------------------------|--------------------------------|--------------------------|------|
| D 🧑                   | UKCA                         | PIL                            |                          | ≡    |
| Pel                   | PO<br>ayanan Online<br>NiK t | NDC<br>Dokumen<br>marus 16 dig | DK<br>Kependuduk<br>git. | an   |
| Masukan N<br>Password | 1IK                          |                                |                          |      |
|                       | Berapa 1                     | + 2 =                          |                          |      |
|                       | Ingatkan Sa                  | /a:                            |                          |      |
|                       |                              | Login                          |                          |      |
|                       | Lupa Pa                      | assword? H                     | <b>(lik</b>              |      |
|                       | Daftar A                     | kun Baru,                      | Klik                     |      |
|                       |                              |                                | 1                        |      |
|                       |                              |                                |                          |      |
| *                     | \$                           |                                | 9                        |      |
|                       | nondok du                    | kcanil ta                      | ninkah do ir             |      |
|                       | - pondok.dd                  | Keapinta                       | pinikubigoik             | . 0  |
|                       |                              |                                |                          |      |

3. <u>MENU UTAMA</u> setelah berhasil login (Cth : Persyaratan)

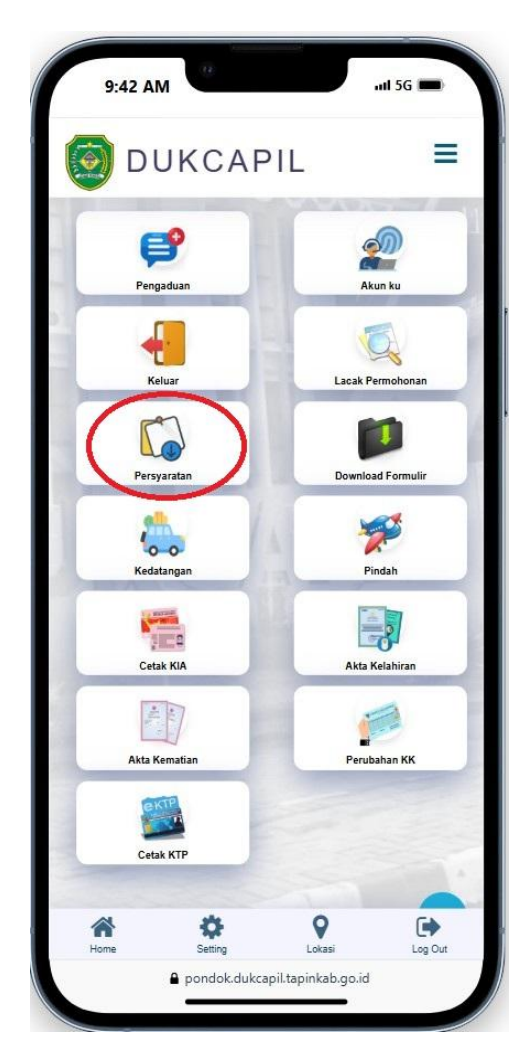

• Lihat persyaratan sesuai yang akan di mohonkan.(Agar dilengkapi sesuai persyaratan)

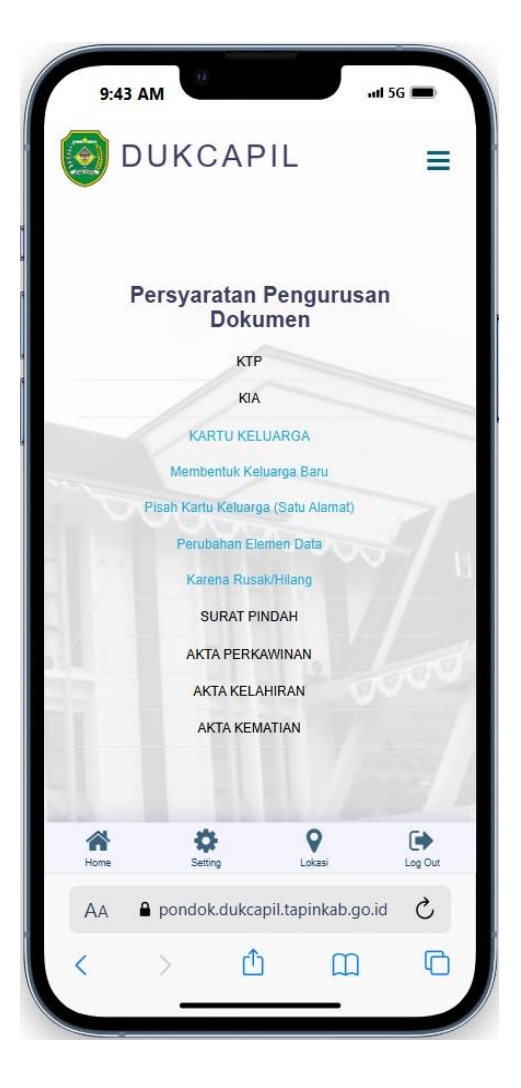

4. DOWNLOAD DOKUMEN SYARAT

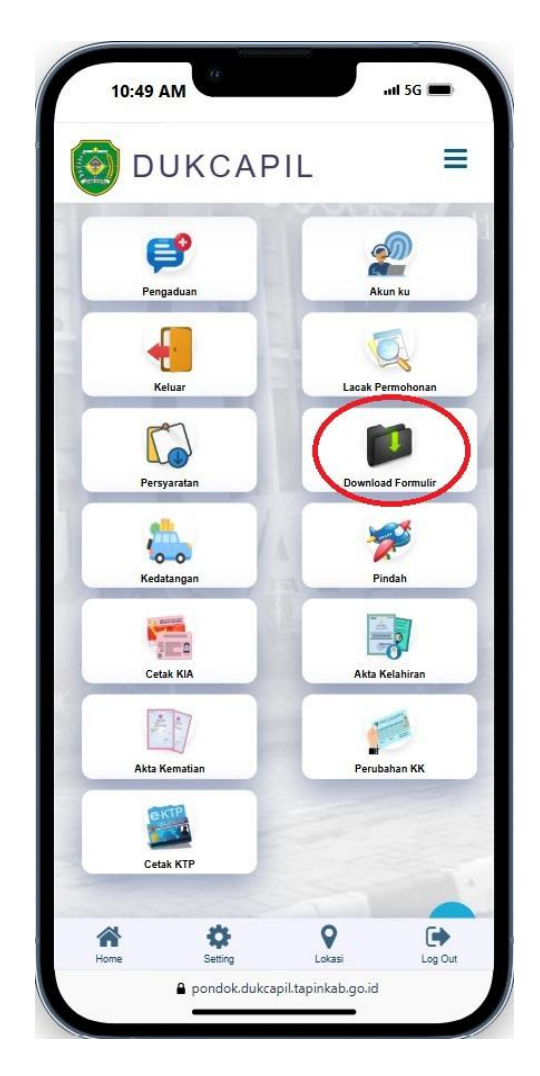

• Download formulir syarat yang di butuhkan dengan klik unduh dipojok kanan

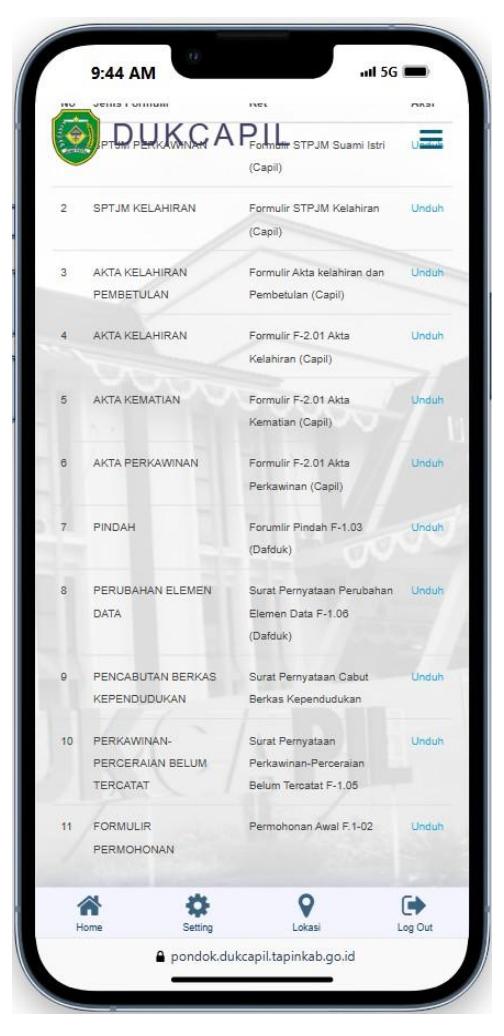

- <u>PERMOHONAN</u> (Cth : Akte Kelahiran) cara sama dengan **Pengajuan** lainnya.
  Pilih Menu Akte Kelahiran
  - Pilih Contoh : Akta Kelahiran Baru

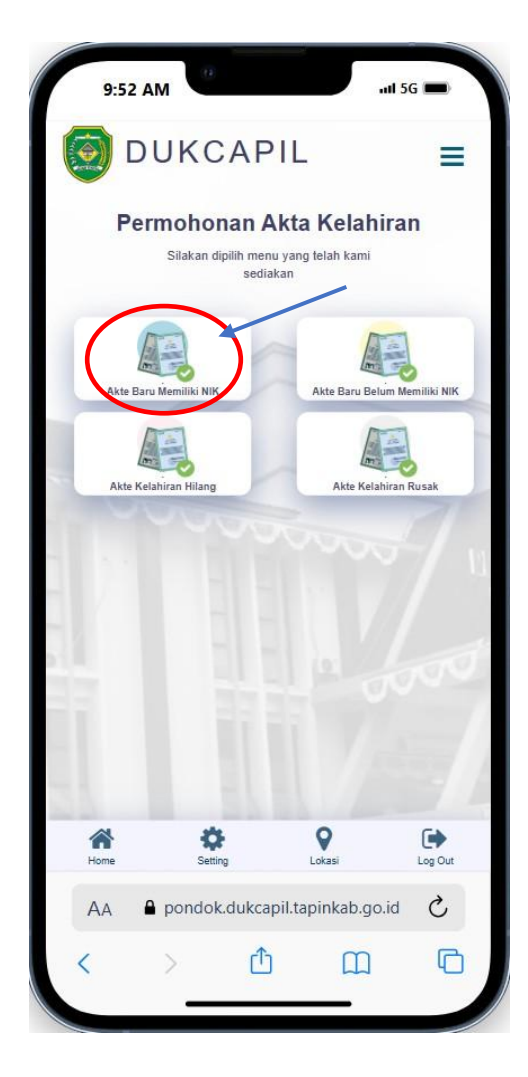

• Isi sumua kolom sesuai data yang benar

|       | entra duta<br>si | akan masukan | data dengan benar | BARU    |
|-------|------------------|--------------|-------------------|---------|
| NIK B | ayi              |              |                   |         |
|       | Masukar          | n N I K      |                   | C Reset |
|       |                  |              |                   |         |
| Bio   | data             |              |                   |         |
| Nomo  | r Permoho        | onan         |                   |         |
| 4     | -                |              |                   |         |
| Nama  | Lengkap          |              |                   |         |
| 4     | NAMA LE          | ENGKAP       |                   |         |
| Tangg | jal Lahir        |              |                   |         |
|       | dd/mm/           | уууу         |                   |         |
| Jenis | Kelamin          |              |                   |         |
| ¢,    | PILIH            |              |                   | ~       |
| Nama  | Ibu              |              |                   |         |
| *     | NAMA IB          | U.           |                   |         |
| Nama  | Ayah             |              |                   |         |
| ŵ     | NAMA AY          | ΆH           |                   |         |
| ~     | \$               | ø            | •                 | •       |

• Kik Simpan kalau sudah terisi semua

| ()<br>TELEBR | DUK        | CAF     | PIL | = |
|--------------|------------|---------|-----|---|
| Masu         | kan NIK    |         |     |   |
|              | 6305       |         |     |   |
| Nama         | Lengkap Sa | ıksi II |     |   |
| 4            | ce         |         |     |   |
|              |            |         |     |   |
| Catata       | an         |         |     |   |
|              | asdasd     |         |     |   |
|              |            |         |     |   |
| 4            |            |         |     |   |
|              |            |         |     |   |
|              |            |         |     |   |
|              |            |         |     |   |
|              | $\prec$    |         |     |   |
| 🖹 S          | impan      |         |     |   |
| -            |            |         |     |   |
|              |            |         |     |   |
|              |            |         |     |   |
|              | 8          | 23      | 0   |   |

## 6. UPLOAD DATA PERMOHONAN

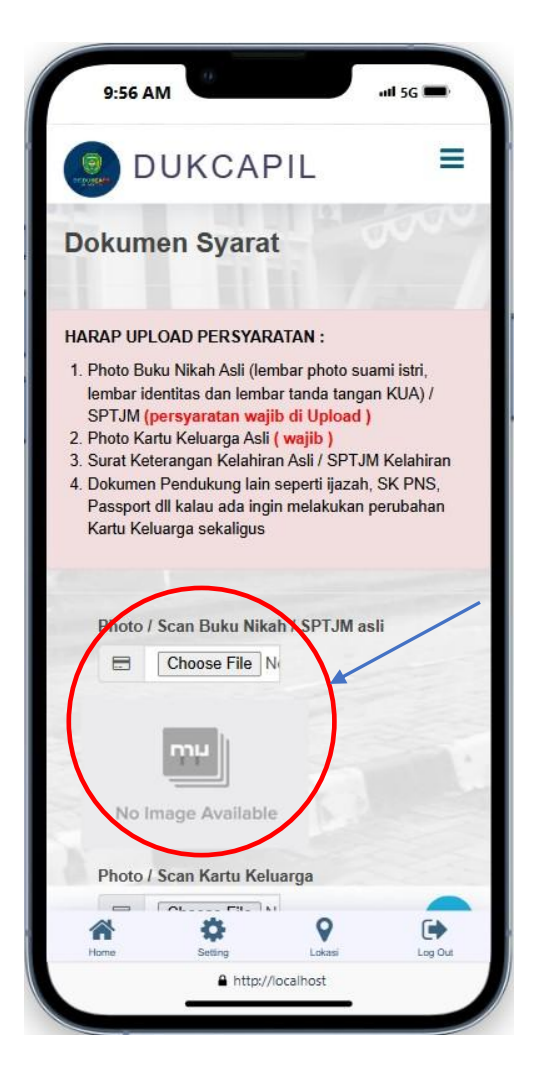

• <u>Upload semua persyaratan, dan centang ceklist lalu kirim permohonan, seperti gambar</u> <u>dibawah.</u>

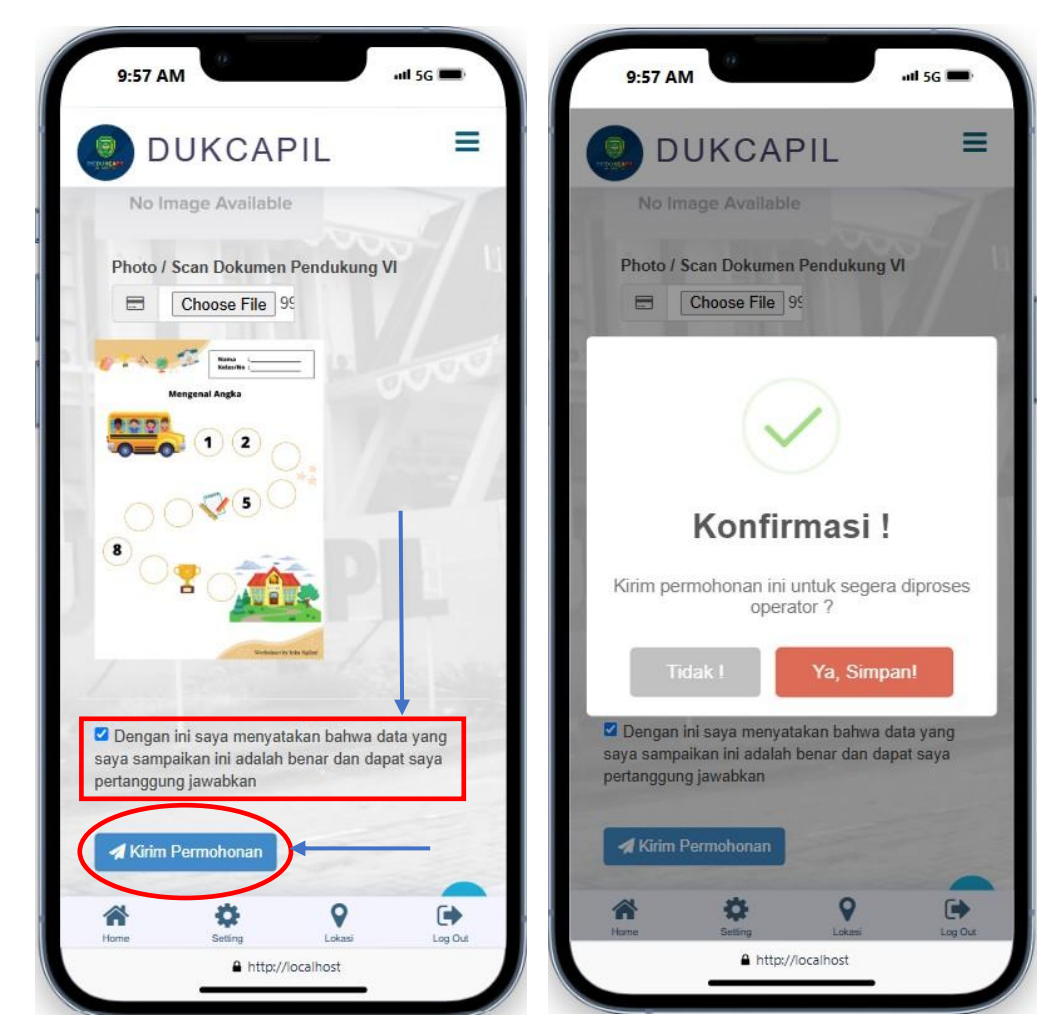

## 7. LACAK PERMOHONAN

Pilih menu Lacak

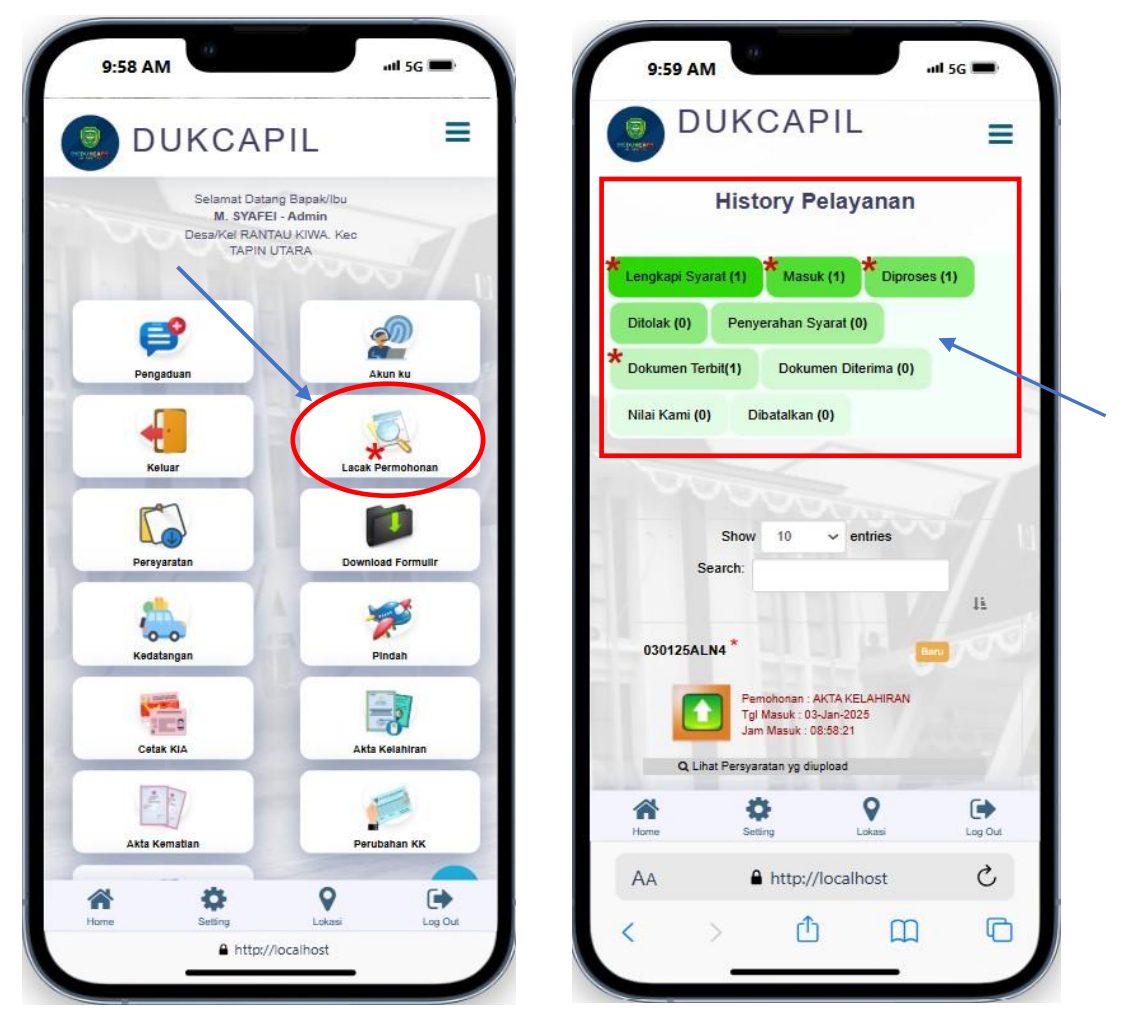

• Lanjut klik yang bertanda bintang, jangan lupa baca untuk menghilangkan centang bahwa sudah di konfirmasi.

| 10:01 AM                                                                    |               |
|-----------------------------------------------------------------------------|---------------|
| DUKCAPIL =                                                                  |               |
| Lengkapi Syarat (0) Masuk (0) Diproses (0)                                  |               |
| Ditolak (0) Penyerahan Syarat (0)                                           |               |
| Dokumen Terbit(0) Dokumen Diterima (1)                                      |               |
| Nilai Kami (0) Dibatalkan (0)                                               |               |
|                                                                             |               |
|                                                                             |               |
| Show 10 ✓ entries                                                           |               |
| 1±                                                                          |               |
| 041224KK3 Dokumen Diterima                                                  |               |
| Pemohonan : PERUBAHAN KK<br>Tgi Masuk : 08-Dee-2024<br>Jam Masuk : 08:03:13 |               |
| Q Lihat Persyaratan yg diupload                                             |               |
| Download hasil permohonan :D Dokumen 1                                      | File download |
| Konfirmasi                                                                  |               |
| Showing 1 to 1 of 1 entries                                                 |               |
| Previous 1 Next                                                             |               |
|                                                                             |               |
| Home Setting Lokasi Log Out                                                 |               |
| - pondokukapikabirkabijula                                                  |               |

• Baca dan beri Nilai pelayanan kami

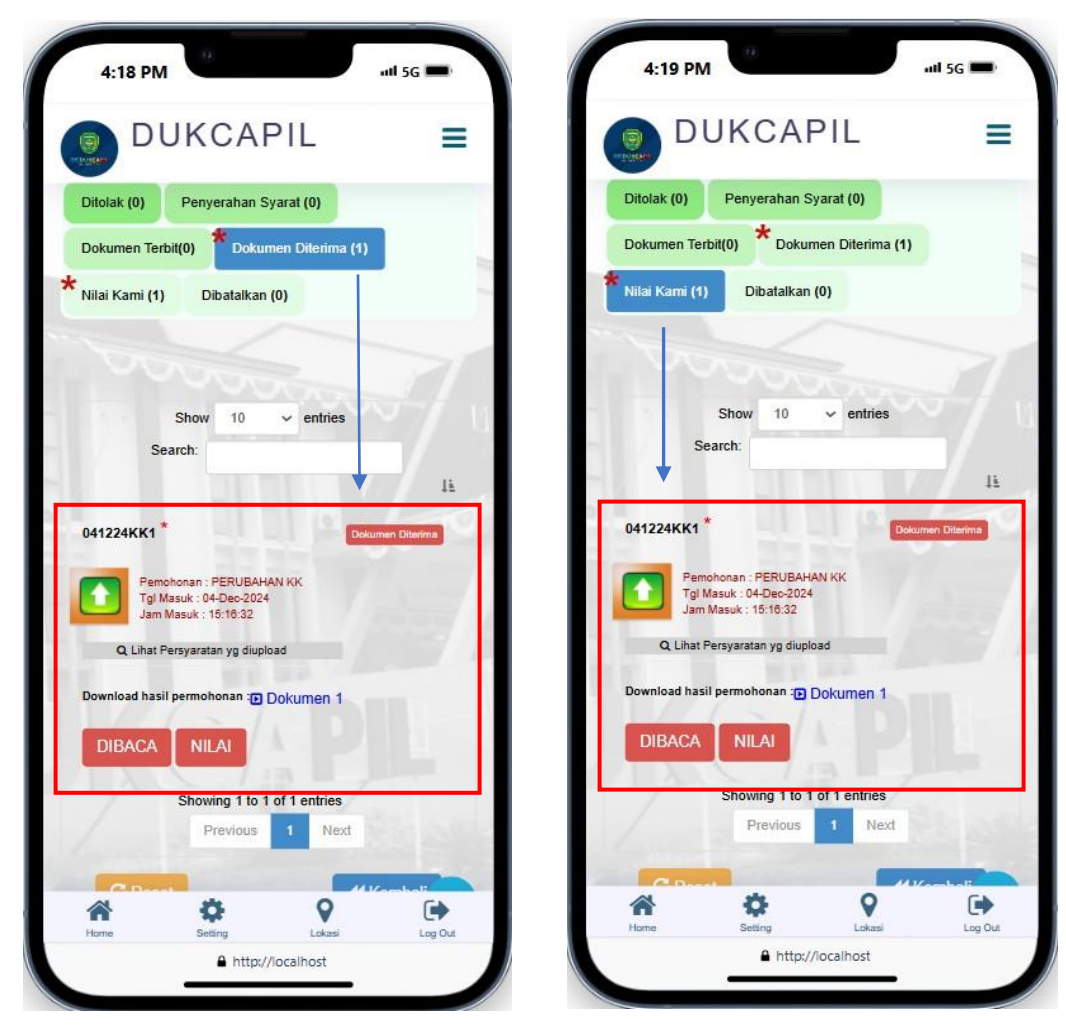

**TERIMA KASIH**